# ServerView Suite ServerView Operations Manager V4.92

Quick Installation (Windows)

Edition February 2010

# 製品名称の表記

本書では、本文中の製品名称を、次のように略して表記します。

| 製品名称                                                                                                    | 本文中の表                                                          | 記       |
|----------------------------------------------------------------------------------------------------|----------------------------------------------------------------|---------|
| Microsoft <sup>®</sup> Windows Server <sup>®</sup> 2008 Standard<br>Microsoft <sup>®</sup> Windows Server <sup>®</sup> 2008 Enterprise<br>Microsoft <sup>®</sup> Windows Server <sup>®</sup> 2008 Datacenter<br>Microsoft <sup>®</sup> Windows Server <sup>®</sup> 2008 Foundation<br>Microsoft <sup>®</sup> Windows <sup>®</sup> Small Business Server 2008 Standard<br>Microsoft <sup>®</sup> Windows <sup>®</sup> Small Business Server 2008 Premium | Windows Server 2008                                            |         |
| Microsoft <sup>®</sup> Windows Server <sup>®</sup> 2008 R2 Standard<br>Microsoft <sup>®</sup> Windows Server <sup>®</sup> 2008 R2 Enterprise<br>Microsoft <sup>®</sup> Windows Server <sup>®</sup> 2008 R2 Datacenter<br>Microsoft <sup>®</sup> Windows Server <sup>®</sup> 2008 R2 Foundation<br>Microsoft <sup>®</sup> Windows <sup>®</sup> Web Server 2008 R2                                                                                        | Windows Server 2008<br>R2                                      |         |
| Microsoft <sup>®</sup> Windows Server <sup>®</sup> 2003, Standard Edition<br>Microsoft <sup>®</sup> Windows Server <sup>®</sup> 2003, Enterprise Edition<br>Microsoft <sup>®</sup> Windows Server <sup>®</sup> 2003, Enterprise Edition for<br>Itanium-based Systems<br>Microsoft <sup>®</sup> Windows <sup>®</sup> Small Business Server 2003                                                                                                    | Windows Server 2003                                            | Windows |
| Microsoft <sup>®</sup> Windows Server <sup>®</sup> 2003, Standard x64 Edition<br>Microsoft <sup>®</sup> Windows Server <sup>®</sup> 2003, Enterprise x64 Edition                                                                                                    | Windows Server 2003<br>x64                                     |         |
| Microsoft <sup>®</sup> Windows Server <sup>®</sup> 2003 R2 Standard Edition<br>Microsoft <sup>®</sup> Windows Server <sup>®</sup> 2003 R2 Enterprise Edition<br>Microsoft <sup>®</sup> Windows <sup>®</sup> Small Business Server 2003 R2<br>Microsoft <sup>®</sup> Windows <sup>®</sup> Storage Server 2003 R2, Standard<br>Edition                                                                                                    | Windows Server 2003<br>R2                                      |         |
| Microsoft <sup>®</sup> Windows Server <sup>®</sup> 2003 R2 Standard x64 Edition<br>Microsoft <sup>®</sup> Windows Server <sup>®</sup> 2003 R2 Enterprise x64<br>Edition                                                                                                    | Windows Server 2003<br>R2 x64 または<br>Windows Server 2003<br>R2 |         |

| 製品名称                              | 本文中の表記            |           |  |
|-----------------------------------|-------------------|-----------|--|
| Red Hat Enterprise Linux 5        | Red Hat Linux     |           |  |
| Red Hat Enterprise Enter 5        | RHEL5             |           |  |
| Red Hat Enterprise Linux AS (v.4) | PHEL A            |           |  |
| Red Hat Enterprise Linux ES (v.4) | KIIEL4            |           |  |
|                                   | SuSE Linux        | Linux     |  |
| SUSE Linux Enterprise Server 11   | SuSE Linux SLES11 |           |  |
|                                   | または SLES11        |           |  |
| SUSE Linux Enterprise Server 10   | SuSE Linux SLES10 |           |  |
|                                   | または SLES10        |           |  |
| VMware ESX 4                      | ESX4              | VMware    |  |
| VMware ESX 3.5 ESX3.5             |                   | , in ware |  |

# 著作権および商標

Copyright © 2010 Fujitsu Technology Solutions GmbH.

All rights reserved

Microsoft、Windows、Windows Server、Hyper-V は、米国 Microsoft Corporation の米国およびその他の国における登録商標または商標です。

Linux は、Linus Torvalds 氏の米国およびその他の国における登録商標あるいは商標です。

Red Hat および Red Hat をベースとしたすべての商標とロゴは、米国およびその他の国にお ける Red Hat, Inc. の商標または登録商標です。

BrightStor, ARCserve は、CA, Inc の登録商標です。

VMware、VMware ロゴ、VMware ESXi、VMware SMP および VMotion は VMware,Inc の米 国およびその他の国における登録商標または商標です。

その他の各製品名は、各社の商標、または登録商標です。

その他の各製品は、各社の著作物です。

# 目次

| 1                   | Windows 環境での ServerView Operations Manager の<br>インストール方法と起動方法7                                      |
|---------------------|----------------------------------------------------------------------------------------------------|
| 1.1                 | アーキテクチャ 8                                                                                           |
| <b>1.2</b><br>1.2.1 | ハードウェアおよびソフトウェア要件                                                                                   |
| 1.2.2               | <ul> <li>(サーバまたはパソコンへのインストール)9</li> <li>ServerView Windows エージェント</li> <li>(サーバへのインストール)</li> </ul> |
| 1.2.3<br>1.2.4      | Operations Manager の表示条件                                                                            |
| 1.3                 | Operations Manager の動作設定14                                                                          |
| 1.4                 | Operations Manager の起動 21                                                                           |
| 1.5                 | Operations Manager によるサーバのステータス表示 23                                                                |
| 1.6                 | イベント管理 25                                                                                           |
| 索引 .                |                                                                                                    |

# 1 Windows 環境での ServerView Operations Manager のインストー ル方法と起動方法

ServerView Operations Manager (以降、Operations Manager と表記します) により、Web ブラウザからサーバを管理することができます。セキュア SSL 接続をご利用になると、インターネット経由での管理も可能です。

本書では、Windows 環境向け Operations Manager の簡単なインストール方 法と構成について記述しています。各サーバのステータスの監視やアラーム を受信した際のアクションなどの管理機能がサポートされています。

**i** Operations Manager を使用する場合は、SQL データベースが必要で す。

インストールと運用の詳細情報については、対応する ServerView Suite ド キュメントをご覧ください。

# 1.1 アーキテクチャ

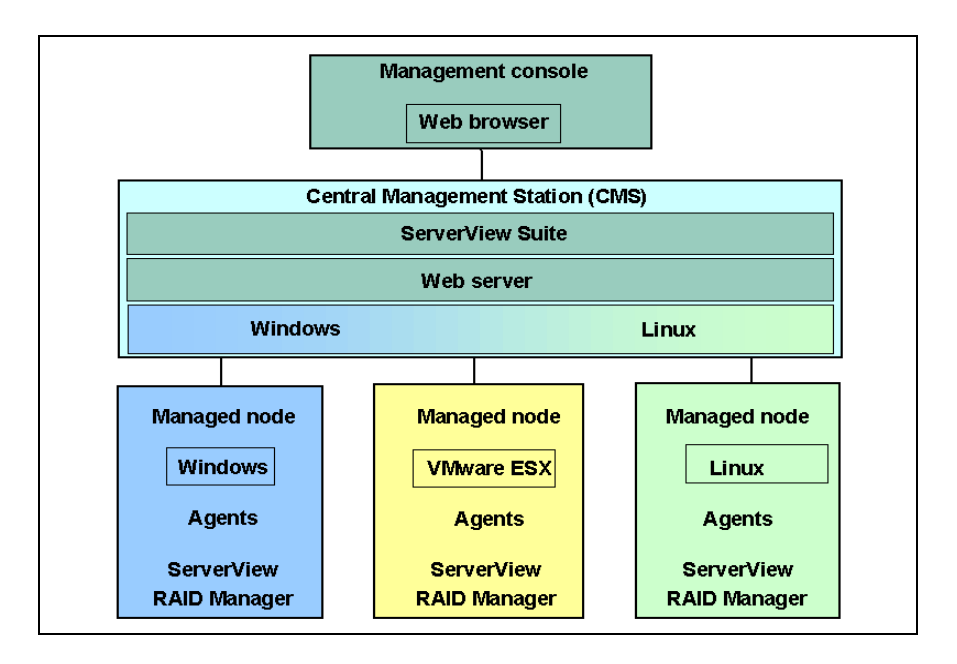

管理コンソール

監視対象サーバの全データは、標準的な PC からイントラネットまたはイ ンターネットアクセスおよび Web ブラウザ(Web ベースのコンソール) を使用して見ることができます。

集中管理用サーバ / パソコン (CMS)

ServerView Operations Manager は集中管理用サーバ / パソコンにインストールされています。

管理ノード

監視対象サーバに ServerView エージェントはインストールされており、 その情報は集中管理用サーバ / パソコンに提供されます。 ServerView RAID Manager は監視対象サーバにオプションでインストール することができます。

# 1.2 ハードウェアおよびソフトウェア要件

## 1.2.1 Operations Manager for Windows (サーバまたはパ ソコンへのインストール)

#### - ハードウェア要件

- プロセッサ:2×2GHz以上推奨
- メモリ:4 GB 以上推奨
- ハードディスク:10 GB 以上推奨
- ディスプレイ:XGA(1024 × 768)以上の解像度
- LAN カード:必要(オンボード LAN でも可)
- マウス:必要
- ソフトウェア要件
  - OS
    - Windows Server 2008 R2
    - Windows Server 2008
    - Windows Server 2003 R2
    - Windows Server 2003
  - Web サーバ
    - Microsoft Internet Information Server
    - ServerView Web-Server (Apache for Win32 ベース)
       Operations Manager for Windows に同梱されています。Operations
       Manager for Windows のインストール時に選択すると、インストー
       ルできます。
    - Apache 2.0
    - Apache 2.2
  - プロトコル:TCP/IP が動作していること
  - サービス
    - SNMP(サービスおよびラップ)が動作していること

- タスクスケジューラが動作していること
- Web ブラウザ
   次のものがインストールされていること
  - Microsoft Internet Explorer 6.0 以降
  - Java™ 2 Runtime Environment Standard Edition
- データベース
   次のいずれか
  - Microsoft SQL Server 2008
  - Microsoft SQL Server 2008 Express
  - Microsoft SQL Server 2005
  - Microsoft SQL Server 2005 Express
     Operations Manager for Windows に同梱されています。Operations
     Manager for Windows のインストール時に必要に応じてインストー
     ルされます。
  - Microsoft SQL Server 2000 SP4
  - MSDE 2000 SP4 (Microsoft Desktop Engine)
     Operations Manager for Windows に同梱されています。Operations
     Manager for Windows のインストール時に必要に応じてインストー
     ルされます。
- アカウント: Administrator と同等の権限が割り当てられていること
- i

リードオンリードメインコントローラ(RODC)への Operations Manager のインストールは未サポートです。 次の OS は未サポートです。

Microsoft® Windows Storage Server 2003 R2, Standard Edition

 Microsoft® Windows Server® 2003, Enterprise Edition for Itaniumbased Systems

## 1.2.2 ServerView Windows エージェント(サーバへのイ ンストール)

- ハードウェア要件
  - メモリ:256 MB 以上推奨
  - ハードディスク:空き領域が 100 MB 以上推奨
  - ディスプレイ:SVGA(800 × 600)以上の解像度(推奨:1024 × 768)
  - LAN カード:必要(オンボード LAN でも可)
  - マウス:必要
- ソフトウェア要件
  - OS
    - Windows Server 2008 R2
    - Windows Server 2008
    - Windows Server 2003 R2
    - Windows Server 2003
  - プロトコル:TCP/IP が動作していること
  - サービス:SNMP(サービスおよびラップ)が動作していること
  - アカウント: Administrator と同等の権限が割り当てられていること

ServerView Windows エージェントは PRIMERGY シリーズ専用です。
 PRIMERGY シリーズ以外のサーバにはインストールしないでください。

#### Operations Manager の表示条件 1.2.3

- Web ブラウザ
  - Windows
    - Microsoft Internet Explorer 6.0 以降
  - RHEL5(x86)/RHEL5(Intel64)
    - \_ Mozilla FireFox 1.5.0.9 以降
  - RHEL-AS4(x86)/RHEL-ES4(x86)/RHEL-AS4(EM64T)/ RHEL-ES4(EM64T)/RHEL-AS3(x86)/RHEL-AS3(IPF)/RHEL-ES3(x86)
    - Mozilla-SeaMonkev V1.0.3 以降
    - Mozilla FireFox 1.5.0.3 以降
- Java
  - Java™ 2 Runtime Environment Standard Edition
  - RHEL-AS3(IPF) / RHEL-AS4(EM64T) / RHEL-ES4(EM64T) /
  - ↓ RHEL5(Intel64) では、同システム上のブラウザでの監視は未サポート です。

Java™ 2 Runtime Environment Standard Edition V1.6.0 10 以降を Mozilla FireFox で使用する場合、Mozilla FireFox は 3.0 以降を使用し てください。Java<sup>™</sup> 2 Runtime Environment Standard Edition V1.6.0 10 以降では、Mozilla-SeaMonkey での動作は未サポートです。

## 1.2.4 Operations Manager が使用するプロトコルとポート 番号

Operations Manager 関連プログラムでは、次のプロトコルとポートを使用します。

|                    | コンポーネント     | 通信<br>方向                   | コンポーネント                             | 使用するプロトコル(ポート番号)                              |  |
|--------------------|-------------|----------------------------|-------------------------------------|-----------------------------------------------|--|
|                    |             | $\leftarrow \rightarrow$   | ServerView Agent                    | SNMP [注 1] (UDP 161)                          |  |
|                    |             | 4                          |                                     | SNMP TRAP (UDP 162)                           |  |
|                    |             | $\leftarrow  \rightarrow $ |                                     | SERVERVIEW-RM <sup>[注 2]</sup> (TCP/UDP 3172) |  |
|                    |             | $\leftarrow \rightarrow$   | PING                                | ICMP [注 3]                                    |  |
| Operations Manager |             | $\leftarrow \rightarrow$   | SMTP Server                         | SMTP (TCP/UDP 25 (デフォルト) <sup>[注 4]</sup> )   |  |
|                    |             | $\leftarrow \rightarrow$   | PSP                                 | SNMP [注 1] (UDP 161)                          |  |
|                    |             | 4                          | KSD                                 | SNMP TRAP (UDP 162)                           |  |
|                    |             | $\leftarrow \rightarrow$   | iRMC/BMC                            | RMCP (UDP 623) [注 3]                          |  |
|                    |             | Ļ                          | iRMC                                | SNMP TRAP (UDP 162)                           |  |
|                    | Linux の場合   | $\leftarrow \rightarrow$   | PostgreSQL DB [注 5]                 | PostgreSQL [注 6] (TCP/UDP 9212)               |  |
|                    | Windows の場合 | ←→ Mi                      | $\rightarrow$ Microsoft SQL DB      | MS-SQL-S [注 6] (TCP/UDP 1433)                 |  |
| Ш                  |             |                            |                                     | MS-SQL-M Let 0 (TCP/UDP 1434)                 |  |
|                    |             | $\leftarrow \rightarrow$   |                                     | HTTP (TCP 80) IIS 使用時                         |  |
| Web Browser        |             | $\leftarrow \rightarrow$   |                                     | HTTP (TCP 3169)<br>ServerView Web-Server 使用時  |  |
|                    |             | $\leftarrow \rightarrow$   | Operations Manager                  | HTTPS (TCP 443) IIS 使用時 (SSL)                 |  |
|                    |             |                            | I U U U U U U U U U U U U U U U U U | HTTPS (TCP 3170)                              |  |
|                    |             | $\leftarrow \rightarrow$   |                                     | ServerView Web-Server 使用時 (SSL)               |  |
|                    |             | $\leftarrow \rightarrow$   |                                     | HTTPS (TCP 443)                               |  |
|                    |             | $\leftarrow \rightarrow$   | PSP/PMC                             | HTTP (TCP 80)                                 |  |
|                    |             | $\leftarrow \rightarrow$   | ROD ICHIC                           | HTTPS (TCP 443)                               |  |

注1: Operations Manager では「SNMP version 1」にのみ対応しています。

注 2: ServerView エージェント V4.20 以降で ServerView Remote Connector サービスが使用します。

注3: IPMI over LAN に使用されます。

注4:設定により変更できます。

注5: Operations Manager に同梱されているデータベースです。

注6: ローカル環境内のみでのアクセスとなります。ポート番号 9212 は正式に予約されている番号 です。 **i** ServerView Web-Server の使用ポート(3169 または 3170)は変更で きません。

Windows でサポートする Web サーバは、IIS または Apache のみで す。

監視対象サーバが Windows Server 2008、または Windows Server 2003 で、かつファイアウォールが有効に設定されている場合、監視 対象サーバ側のファイアウォール設定で「ファイルとプリンタの共 有」の例外処理が有効に設定されている必要があります。

# 1.3 Operations Manager の動作設定

次の手順で Operations Manager の動作を設定できます。

- 監視対象サーバを設定し、OS をインストールします。Step 1
- 監視対象サーバ(Windows Server 2003/Windows Server 2008) に SNMP サービスをインストールします。Step 2
  - SNMP サービスをインストール
  - SNMP サービスを設定
  - 監視対象サーバの管理用サーバ / パソコンを選択
  - SNMP サービスを再起動
- 監視対象サーバにOSに対応した ServerView エージェントをインストール します(ServerView Suite DVD 1 を利用)。Step 3
- 管理用サーバ / パソコンの SNMP サービスを設定します。Step 4
- 管理用サーバパソコンにSun Java Runtime Environmentをインストールします。Step 5
- 管理用サーバ/パソコンにSQLデータベースをインストールします。Step 6
- 管理用サーバ/パソコンに Operations Manager ソフトウェアをインストー ルします。(ServerView Suite DVD 1 を利用) Step 7

#### Step 1

監視対象サーバの設定と OS のインストールを行います。

► ServerView Suite DVD 1の ServerView Installation Manager (ServerStart)を 使用して、ご利用になるサーバの設定と OS のインストールができます。 サーバの設定が終了後、SNMP サービスをインストールできます。

Step 2 の手順に従ってください。

SNMP サービスのインストール、および設定についての詳細は、ServerView Agents Installation Guides の Windows または Linux をご覧ください。

#### Step 2

監視対象サーバ(Windows Server 2003/Windows Server 2008)に SNMP サービスをインストールします。 以下は一例です。OS によっては、メニュー名、ダイアログ名が異なります。

- 1. 次を選択してサーバに SNMP サービスをインストールします。
  - ►「スタート」→「設定」→「コントロールパネル」→「プログラムの追加と削除」→「Windows コンポーネントの追加と削除」
  - ▶「管理とモニタツール」を有効にします。「詳細」をクリックします。 「簡易ネットワーク管理プロトコル(SNMP)」にチェックを付け、 「OK」で設定を確定します。
  - ▶ 「次へ」をクリックしてインストールを開始します。
- 2. サーバの SNMP サービスを次のように設定します。
  - デフォルトのコミュニティ名は「public」です。ほとんどの SNMP サービスで、このデフォルトのコミュニティ名が使われています。セキュリティ上の理由から、コミュニティ名を変更することをお勧めします。原則として、サーバ、サーバ グループにそれぞれ個別のコミュニティを設定することができます。これに対応する監視側の変更も忘れず行ってください。ServerViewの機能をすべて利用したい場合は、コミュニティに必ず read-write 権限を割り当ててください。読み取り専用アクセス権限(「read-only」)を割り当てると、いくつかの機能へのアクセスを制限できます。
  - ►「スタート」→「設定」→「コントロールパネル」→「管理ツール」→ 「コンポーネントサービス」→「SNMP Service」の順に選択します。
  - ▶「トラップ」タブをクリックします。
    - ▶ 「コミュニティ名」にコミュニティ名を入力します(例: public)。
    - ▶ 「一覧に追加」をクリックします。
    - ▶ 「追加」をクリックします。

- ▶ 選択されたコミュニティに管理用サーバ/パソコンの IP アドレスを 入力し、「追加」をクリックします。トラップはここで入力した管 理用サーバ/パソコンにのみ送信されます。
- ►「セキュリティ」をクリックし、設定したコミュニティの「権利」を設定します(例:「READ WRITE」)。「OK」で新しい設定を確定します。
- ► SNMP パケットのオプションを選択します。選択されたオプションに よっては、受け付けるコンピュータを設定します。
- ▶ 「OK」をクリックし設定を終了します。
- 3. OS を再起動します。

次に、監視対象サーバに OS に対応した ServerView エージェントをインス トールします(Step 3 をご覧ください)。

#### Step 3

監視対象サーバに OS に対応した ServerView エージェントをインストールし ます(ServerView Suite DVD 1 を利用)。

- ► ServerView Suite DVD 1をセットします。DVD が自動的に起動しない場合は、DVD のルートディレクトリの start.html ファイルをクリックします。
- ▶ オプションの「ServerView Software Products」にチェックを入れます。
- ▶ 「開始」をクリックします。
- ▶ 表示された画面で使用する言語(ENGLISH、DEUTSCH または JAPANESE)を選択します。
- ▶ 「ServerView」→「Agents」を選択します。

「ServerView SNMP Agents」以下にサポートされている OS 向けの ServerView エージェントが提示されます。

- ▶ ご利用のサーバの OS に対応した ServerViewAgents\_Win\_\*\*\*.exe ファイルを クリックします(\*\*\* は、ご使用の OS に適したものを選択してください)。
- ▶ サーバのOSに対応したServerView エージェントをサーバにインストールします。
- デフォルト値を利用します。

これで管理用サーバ / パソコンに SNMP サービスを設定できるようになります (Step 4 をご覧ください)。

#### Step 4

管理用サーバ / パソコンに SNMP サービスを設定します。

- 1. 最初に、管理用サーバ / パソコンに Windows Server 2003 または Windows Server 2008 をインストールします。
- 次に、ネットワーク OS の SNMP サービスを設定します。上記のサーバ 側の SNMP 設定の手順に従ってください(Step 2 をご覧ください)。

ただし、ここでは管理用サーバ / パソコンのトラップ送信先を設定する必要はありません。

次に、Sun Java Runtime のインストールを行います(Step 5 をご覧ください)。

### Step 5

Sun Java Runtime Environment (JRE) をインストールします。

- ▶ ServerView Suite DVD 1をセットします。DVD が自動的に起動しない場合は、DVD のルートディレクトリの start.html ファイルをクリックします。
- ▶ オプション「Select ServerView Software Products」にチェックを付けます。
- ▶ 「開始」をクリックします。
- ▶ 表示された画面で、使用する言語(ENGLISH、DEUTSCH または JAPANESE)を選択します。
- ▶ 「Java」を選択します。
- ▶ 適切な \*.exe をクリックして、インストールします。

Sun Microsystems のホームページから最新バージョンの JRE をダウンロードすることもできます。

インストール後、SQL データベースをインストールできます(Step 6 をご覧 ください)。

#### Step 6

Operations Manager の使用には、SQL データベースが必要です。Operations Manager は、MSDE 2000 および SQL Server 2005 Express を標準で同梱し ています。インストールされている OS により、対応する SQL データベース がインストールされます。また、すでにインストールされているデータベー スやインスタンス名によって同梱のデータベースのインストール動作が異な ります。 - Windows Server 2003 の場合

以下の場合、Operations Manager のインストール時に、同梱されている MSDE 2000 SP4 が自動的にインストールされます。

- MSDE 2000 SP4/SQL Server 2005 Express/2008 Express で 「SQLSERVERVIEW」以外の任意のインスタンス名の場合
- データベースがない場合

以下の場合、既存のデータベースを使用します。

- MSDE 2000 SP4/SQL Server 2005 Express/2008 Express でのインス タンス名が「SQLSERVERVIEW」の場合
- SQL Server 2000 Standard SP4/2005 Standard/2008 Standard の場合
- Windows Server 2008 の場合

以下の場合、Operations Manager のインストール時に、同梱されている SQL Server 2005 Express が自動的にインストールされます。

- SQL Server 2005 Express/2008 Express で「SQLSERVERVIEW」以外の任意のインスタンス名の場合
- データベースがない場合

以下の場合、既存のデータベースを使用します。

- SQL Server 2005 Express/2008 Express でのインスタンス名が 「SQLSERVERVIEW」の場合
- SQL Server 2000 Standard SP4/2005 Standard/2008 Standard の場合
- i 同梱の SQL データベースをインストールし、既存のインストール済 み SQL データベースサーバ(SQL Server 2000/2005/2008 Standard edition, Workgroup edition, Enterprise edition)と一緒に使用すること もできます。

Operations Manager では、リモートでインストールされた SQL Server イン スタンスを ServerView データベースのインストールに使用することもできま す。

同梱の SQL データベースを ServerView Suite DVD 1 からインストールする 方法は次のとおりです。Windows Server 2003 では MSDE 2000 が、 Windows Server 2008 では SQL Server 2005 Express がインストールされま す。

- ► ServerView Suite DVD 1をセットします。DVD が自動的に起動しない場合は、DVD のルートディレクトリの start.html ファイルをクリックします。
- ▶ オプションの「ServerView Software Products」にチェックを入れます。
- ▶ 「開始」をクリックします。
- ▶ 表示された画面で、使用する言語(ENGLISH、DEUTSCHまたは JAPANESE)を選択します。
- ▶ 「ServerView」→「Operations Manager」の順に選択します。
- ►「ServerView Operations Manager Application」の配下の「ServerView Operations Manager」をクリックします。 インストーラが格納されているフォルダにリンクしています。
- ▶ serverview.exe プログラムを開始します。
- ▶「新規に SQL Server をインストールする」を選んで、「次へ」をクリックします。
- ► インストールウィザードが起動します。画面の指示に従ってください。各 ステップの詳細については、Installation Guide for Windows をご覧くださ い。
- ▶ Windows Server 2003 では、システムを再起動するよう促されます。

再起動後、Operations Manager がインストールできるようになります(Step 7 をご覧ください)。

#### Step 7

#### Web サーバ

Operations Manager に同梱されている ServerView Web Server を使用することを推奨します。ServerView Web Server は Operations Manager のインストール中に同時にインストールできます。通常プレインストールされている Microsoft Web サーバ IIS をお使いいただくこともできます。

#### インストール

管理用サーバ / パソコンに Operations Manager をインストールします。 (Step 6 の記述通りに SQL データベースをインストールした場合)

▶ 再起動後、自動的に Operations Manager インストールウィザードが起動し ます。画面の指示に従ってください。 管理用サーバ / パソコンに Operation Manager (Operations Manager および ServerView イベントマネージャ)をインストールします (ServerView Suite DVD を利用)。

- ► ServerView Suite DVD 1をセットします。DVD が自動的に起動しない場合は、DVD のルートディレクトリの start.html ファイルをクリックします。
- ▶ オプションの「ServerView Software Products」にチェックを入れます。
- ▶ 「開始」をクリックします。
- ▶ 表示された画面で、使用する言語(ENGLISH、DEUTSCH または JAPANESE)を選択します。
- ▶ 「ServerView」→「Operations Manager」の順に選択します。
- ►「ServerView Operations Manager Application」の配下の「ServerView Operations Manager」をクリックします。 インストーラが格納されているフォルダにリンクしています。
- ▶ serverview.exe プログラムを開始します。
- ▶ インストールウィザードが起動します。画面の指示に従ってください。

インストール後、Operation Manager が起動できるようになります(21ページの「Operations Manager の起動」の項をご覧ください)。

# 1.4 Operations Manager の起動

#### Operations Manager の起動

 適切な Web ブラウザから次の例のようなアドレスで Operations Manager を起動します。

http://<server name>/ServerView

http://<IP address>/ServerView

Operations Manager が ServerView Web Server にインストールされてい た場合は、サーバ名の後に必ず登録済みのポート 3169 を指定します。 *http://<server name>:3169/ServerView* 

SSL (Secure Sockets Layer) での通信が確保されている場合は、https を使用し、サーバ名の後に登録済みのポート 3170 を指定します。 https://<server name>:3170/ServerView

Operations Manager のスタートページが表示されます。「サーバリスト」 の「サーバリストリンク」をクリックして Operations Manager のサーバ リストメイン画面を表示します。

- インストール後、Operations Manager の初回起動時に、Operations Manager の基本設定を行う基本設定ウィザードが起動します。このウィ ザードを自動的に起動しないように設定することもできます。詳しくは Base Configuration Wizard マニュアルをご覧ください。
- 3. サーバリストを設定します。

サーバリストに監視対象サーバを追加するには、次の手順をサーバごとに 実行します。

- ▶ メイン画面で、「管理者設定」→「サーバブラウザ」を選択し、「サー バブラウザ」画面を開きます。
- ▶ 対応するタブで、名前、IP アドレスなど新しく追加するサーバを特定 する情報を設定します。
- ▶「Network/SNMP」タブで、監視対象サーバを設定する際に使用したコ ミュニティを入力します。
- ▶ 「適用」をクリックしてサーバリストにサーバを追加します。

ファイルからリストをインポートしてサーバリストを作成することもできま す。ファイルは CSV 形式(拡張子に.*csv*の付いた、コンマ区切りのテキスト ファイル)である必要があります。詳しくは ServerView Operations Manager のユーザーズガイドをご覧ください。 以上で、サーバ運用の設定は終了です。次のことが可能になります。

- サーバリストにある個々のサーバのステータスが監視できます。

- イベント管理の設定ができます。

# 1.5 Operations Manager によるサーバのステー タス表示

監視対象サーバは サーバリストに記載されています。サーバの ステータス は、サーバ名の前にあるアイコンで表示されます。

#### ステータスアイコンの意味

| ٥ | OK:すべてのコンポーネントは正常に動作しています。                                                                                    |
|---|----------------------------------------------------------------------------------------------------|
| À | 警告 : 1 つまたは 1 つ以上のコンポーネントのステータスが悪化し<br>ています。                                                                  |
| 8 | エラー : 1 つまたは 1 つ以上のコンポーネントでエラーが発生して<br>います。                                                                   |
| 0 | 管理不能:コンポーネントの状態が判定できません。                                                                                      |
| 0 | コンポーネントが利用できません。                                                                                              |
| ٩ | サーバが反応しません。RSB はセカンダリチャンネルを通して応答<br>します。                                                                      |
| 0 | 不明:サーバにアクセスできません。                                                                                             |
| 1 | ステータスを確認中:確認作業中で、ステータスは未確定です。                                                                                 |
| 0 | その他の TCP/IP デバイス ( プリンタなど ) が応答しています。                                                                         |
| Ø | 標準 SNMP エージェントは正常です。ServerView SNMP エージェ<br>ントは応答していませんが、標準 SNMP エージェントが応答して<br>いる状態です(サーバリストのストレージサブシステムなど)。 |
|   | サーバは管理不能ですが、サーバの情報は表示することができます。                                                                               |
|   | サーバは利用できませんが、アーカイブデータは利用できます。                                                                                 |
|   |                                                                                                    |

表 1: サーバリスト画面のアイコン

#### Operations Manager によるサーバのステータス表示

- スタートページで、メニューバーから項目サーバリストを選択します。
   サーバリスト画面が表示されます。
- データを表示したいサーバをダブルクリックします。
   選択したサーバの詳細情報を参照するボタンがある画面が表示されます。
- 3. 情報を表示したいボタンをクリックします。

## 1.6 イベント管理

監視対象サーバのエラー、問題の可能性のある動きに関する情報を自動的に 得ることができます。これはダウンタイムを最小限に抑えると同時に経費・ コストの削減に役立ちます。

次にイベントマネージャの設定を行います。イベント管理の「アラーム設定」 コンポーネントを使って設定できます。このコンポーネントの設定ウィザー ドは、共通設定に加え、アラームルールとフィルタルールに必要な設定をす るのに便利です。アラームルールはアラームがどのサーバからどのようなア クションを発信するか定義します。フィルタルールはどのタイプのアラーム にフィルタをかけて除外するか定義し、また共通設定では、受信したすべて のアラームおよびフィルタをかけていないアラームの操作を定義します。

次の設定が可能です。

- アラームを受信した際に、管理用サーバ / パソコンにポップアップメニューとしてアラームモニタを表示させる。
- アラームを受信した際に行われるアラームアクションを定義する。
   定義できるアクションは次のとおりです。
- メッセージの発信 (pop-up)
- 携帯電話またはポケットベル(City call)へのメッセージ送信(未サポート)
- メールの送信
- special service address へのメールの送信(未サポート)
- 別の管理用サーバ / パソコンへのアラーム送信
- 実行可能なプログラムの起動
- Windows event log へのアラーム送信
- ブロードキャストメッセージの発信

アラームアクションを利用するには、受信するアラームに対してアクション を指定したアラームルールを定義する必要があります。 「アラームモニタ」コンポーネントは、選択したサーバおよびサーバグループ で受信した全アラームを Operations Manager のメイン画面に表示します。ア ラームの抑止、削除、特定のサーバへの接続テスト、アラーム表示、アラー ム記録の編集、アラームリストの管理、サーバ情報の要求など、アラームの 編集ができます。詳細については、ServerView イベントマネージャのマニュ アルをご覧ください。

これで ServerView のサーバ管理の基本要件が満たされます。

ただし、ServerView の機能はここに記載されているものだけではなく、広範 囲にわたります。詳細情報は ServerView のオンラインヘルプおよび ServerView ドキュメントをご覧ください。

### アラーム設定 コンポーネントの起動

このコンポーネントは次のいずれかの方法で起動できます。

- Operations Manager のメニューバーから 「イベント管理」→「アラーム 設定」を選択して、コンポーネントを起動します。
- Windows のスタートメニューから ServerView イベントマネージャを起動します。
  - ► 「スタート」→「プログラム」→「Fujitsu ServerView Suite」→ 「Event Manager」→「Event Manager」
  - ▶ スタート画面の「イベント管理」の「アラーム設定」を選択します。

### アラーム設定

#### アラーム設定コンポーネントを選択すると次の画面が表示されます。

| <i>(</i> http://10.21.136.195:3169/                                                                                                    | - アラーム設定 - Windows Internet Explorer           | _ 8 ×  |  |  |
|----------------------------------------------------------------------------------------------------|------------------------------------------------|--------|--|--|
|                                                                                                    | ServerView Suite                               | Ξ      |  |  |
| サーバリスト 管理者設定 サー                                                                                                    | - バデータ管理   イベント管理   サーバ監視   アップデート管理   ヘルプ     |        |  |  |
|                                                                                                    | アラームモニタ   アラーム雲定   スレッシュホールドマネージャ   MIBインテグレータ |        |  |  |
|                                                                                                    |                                                | アラーム設定 |  |  |
| 設定                                                                                                    | アラームルール・アラームルールの管理                             |        |  |  |
| ₽ アラームルール                                                                                                    | アラームルール アラーム サーバ アカション                         |        |  |  |
| <ul> <li>− アラームルールの管理</li> <li>− サラームの取り当て</li> <li>− アラームの取り当て</li> <li>− アラームの取り当て</li> <li>− アクシュンの割りゴ</li> <li>□ アイルタルール</li> <li>− サーバのフィルタ</li> <li>− アサーズのフィルタ</li> <li>− アナーズのフィルタ</li> <li>− 共・通路定</li> </ul> | *********************************              |        |  |  |
|                                                                                                    |                                                |        |  |  |
|                                                                                                    | 107.5 105.5 (Vort) 7.507.1                     |        |  |  |

「前へ」および「次へ」をクリックすると、順を追って1つずつアラームパラ メータの設定画面が遷移します。メニューツリーから項目をクリックして各 画面を表示することもできます。「適用」をクリックすると、変更がデータ ベースに保存されます。「リセット」をクリックすると、最後に保存された 内容から設定を復元します。

#### ダイアログウィンドウ

▶「アラームルール」-「アラームルールの管理」画面では、定義されたす べてのアラームルールの概要を表示します。「アラームルール」、「アラー ム」、「サーバ」および「アクション」タブは、選択したタブによって、 定義されたアラームを異なる観点から表示します。

「追加」ボタンで新しいアラームルールを追加できます。「適用」ボタンで 既存のアラームルールを修正できます。「削除」ボタンで、選択されたア ラームルールを削除できます。

- ▶「アラームルール」-「サーバの割り当て」画面で、アラームルールを割り当てるサーバやサーバグループを設定します。
- ▶「アラームルール」-「アラームの割り当て」画面で、アラームルールの アラームを定義できます。「重要度」、「アラームの名前」、「MIB」または 「OID」でフィルタをかけることができます。
- ▶「アラームルール」-「アクションの割り当て」画面で、アラームアクションに関する設定をすることができます。アラームルールを選択し、特定のアラームメッセージに応答して、このアラームルールのサーバに起こすアクションを定義します。

「追加」ボタンをクリックすると新しいアクションを定義できます。 「メール」、「ポップアップ」、「ポケットベル」(未サポート)、「プログラム 実行」、「ブロードキャスト」および「アラーム転送」から新しいアク ションを選択できます。

- ▶「フィルタルール」-「サーバのフィルタ」画面で、フィルタを設定して除 外したいアラームのサーバまたはサーバグループを定義することができま す。 イベント管理が監視対象サーバで起動していて、サーバリストに他のサー バがない場合は、自動的にこのサーバがローカルホストとして表示されま す。この場合、これ以上の設定は必要ありません。
- ▶「フィルタルール」-「アラームのフィルタ」画面では、フィルタの設定 によりアラームを抑止することができます。不明なアラーム、不明なサー バからのアラーム、重要度が重度、軽度および情報のアラームでフィルタ をかけられます。「同じアラームを抑止する時間」入力フィールドでは、 同じサーバからの、同様のアラームの受信を再度許可する時間間隔(秒) を指定できます。
- ▶「共通のアラーム設定」画面では、アラーム操作の共通設定を定義できま す。デフォルトで実行するアクションおよびアラームグループに関係なく アラームを受信した時に実行するアクションを定義できます。 アラームを管理用サーバ/パソコンにメッセージボックスとして出力す る、認証エラーの警告アラームを抑止する、サーバブレードからのアラー ムを対応するブレードサーバの名前で出力するといった定義ができます。

また、OSのイベントログにアラームを書き込む、アラームモニタ画面を 最前面に表示するといった定義がエラーの重要度ごとに設定できます。

# 索引

#### 0 05

インストール 14 OS に対応した監視対象サーバへのイ ンストール 16

### S

ServerView インストールおよび起動 14 管理用サーバ/パソコンへのイン ストール 20 ServerView Web サーバ 19 ServerView アーキテクチャ 8 ServerView イベントマネージャ アラーム設定コンポーネント 25 アラームモニタコンポーネン F 26 ServerView の起動 21 SNMP サービス 管理用サーバ/パソコンでの設 定 17 サーバへのインストール 15 SQL データベース インストール 17

## あ

アクションの割り当て 28 アラーム フィルタ 28 設定 28 アラームアクション 25 アラームアクションの定義 25 アラーム設定 25 起動 26 アラームのフィルタ 28 アラームの割り当て 28 アラームモニタ 26 アラームルール アクションの割り当て 28 アラームの割り当て 28 アラームルールの管理 27

サーバの割り当て 28 アラームルールの管理 27

# か\_\_

画面 共通のアラーム設定 28 監視対象サーバ OS のインストール 14 設定 14 SNMP サービスのインストー ル 15 管理用サーバ/パソコン SNMP サービスの設定 17

## き

起動 アラーム設定 26 共通のアラーム設定画面 28

### さ

サーバ フィルタ 28 サーバのステータス 23 サーバのフィルタ 28 サーバの割り当て 28 サーバリスト 23 設定 21

\_ ,

ステータスアイコン <mark>23</mark>

<del>せ</del> 設定 アラーム 28 監視対象サーバ 14

### そ

ょ

ソフトウェア要件

管理用サーバ/パソコン 12

<mark>ふ</mark> フィルタ アラーム 28 サーバ 28